Rigel Medical, Bracken Hill, South West Industrial Estate, Peterlee, County Durham, SR8 2SW United Kingdom

Tel: +44 (0) 191 587 8730 Fax: +44 (0) 191 586 0227 Email: info@rigelmedical.com Web: rigelmedical.com

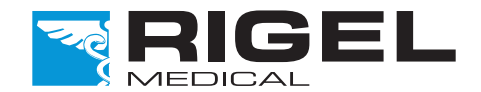

Rigel 62353+ Electrical Safety Analyser

Quick Start Guide

Innovating Together

#### **Need Help?**

For technical issues please visit rigelmedical.com and view the Application Notes in the Downloads tab. Application Notes are regularly updated and will most likely cover any common issues.

Part of

SEAWARD

For further assistance please contact your Rigel Medical supplier or use the following contact details to speak to a member of the Rigel Medical team:

Sales and Delivery enquiries Email: sales@rigelmedical.com Tel: +44 (0) 191 587 8730 Fax:+44 (0) 191 586 0227

**Technical enquiries** Email: support@rigelmedical.com

**Tel:** +44 (0) 191 587 8701

Service, Calibration and Repair Email: service@calibrationhouse.com Tel: +44 (0) 191 587 8739 Fax: +44 (0) 191 518 4666

Remember to activate your 2 year warranty\* by registering your Rigel 62353+ with Rigel Medical

\*Terms and Conditions apply. See website for details.

Go to rigelmedical.com/register-product

Rev 1.2

Part No. 407A557

immediately. If any items are missing on receipt of your new unit, please contact your equipment supplier NOTICE

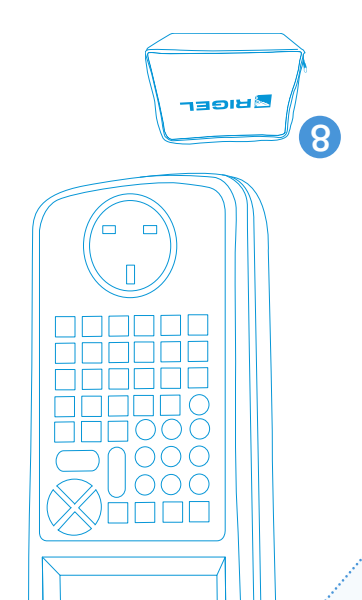

8 Carry case Z Calibration Certificate 6 Earth bond clip lead 5 Earth bond test probe with clip A Applied part adaptors X 2 3 Detachable 2m mains lead S Patient Applied Lead 1 Rigel 62353+

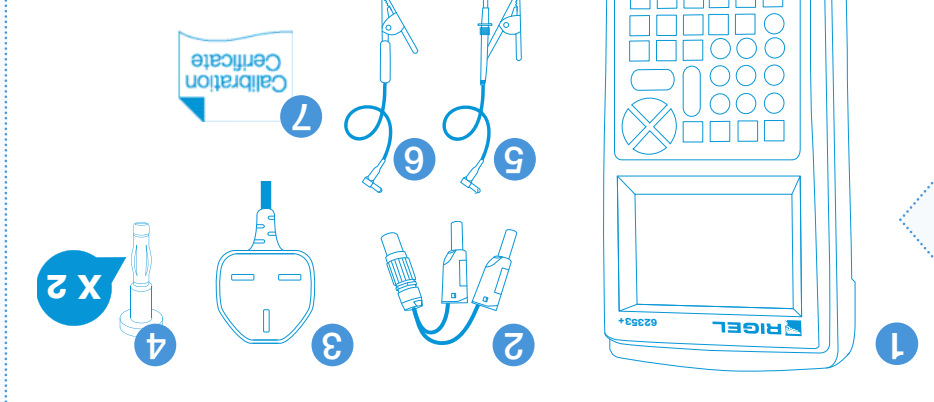

- If the instrument or leads show any sign of damage

It must be assumed that safe operation is no longer possible:

are required in order to comply with the relevant safety standards.

- If the instrument does not function

- After long periods of storage under adverse environmental conditions

### Introduction

available on our website www.rigelmedical.com/62353+ Once you are up and testing, you can learn more about the full range of features start guide tells you how to set up your Rigel 62353+ and make use of its key features. Welcome to your new Rigel 62353+ Hand-Held Electrical Safety Analyser. This quick

## What's in the box?

avoid danger.

////Warning of electrical danger!

User notes

of electric shock.

This symbol indicates that the operating instructions must be adhered to in order to Important, follow the documentation!

the appliance under test is interrupted. For this reason additional means of protection VIN MARTING - during many of the leakage tests the PROTECTIVE EARTH CONDUCTOR to

30 V AC/DC with respect to earth potential when performing non-power tests. Danger A step of the maximum permitted voltage of the maximum permitted voltage of

#### The following symbols are used throughout this Rigel Quick Start Guide.

Indicates instructions must be followed to avoid danger to persons.

# Warnings and Cautions

# Getting to know your Rigel 62353+

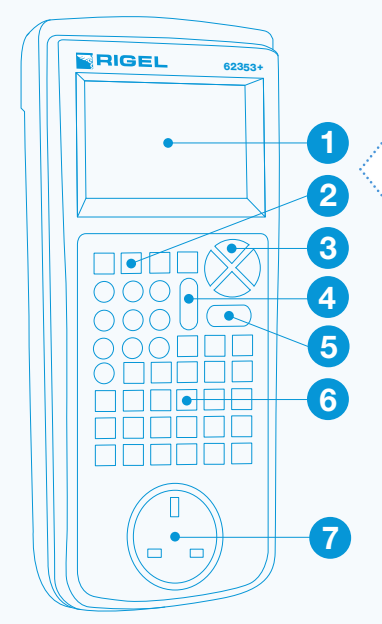

#### Rigel 62353+

LCD screen
Function keys F1 - F4
Directional arrow keys
OFF/Stop key
ON/Start key
Alphanumeric keyboard
DUT socket

## 2 Unique use of icons

The Rigel 62353+ features a high resolution graphic back-lit display which not only provides highly visible and easy to follow menu structures but also allows the user to operate the tester and the intuitive icons speed up test routines.

#### Rigel 62353+ icon key

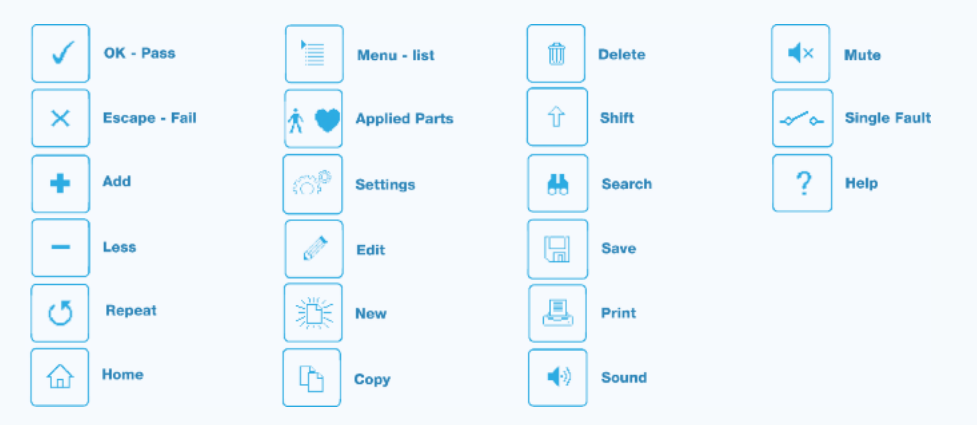

#### Rear Connection Panel

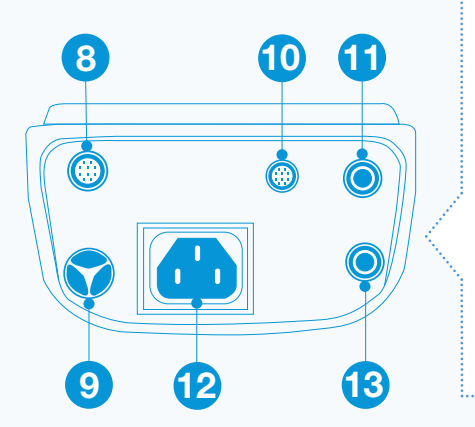

# 8 Applied Part lead connection9 Mains power connection10 RS-232 lead socket

11 Auxiliary earth bond socket

12 IEC lead test socket

13 Earth bond probe socket

## **Instruction manual**

This Quick Guide is designed to be used in conjunction with the full Rigel 62353+ instruction manual.

The Rigel 62353+ Electrical Safety Analyser instruction manual is available as a download from **rigelmedical.com/rigel-downloads** 

The download section also includes a free 30 day trial for our asset management software, Med-eBase.

# Getting started

In this section we will identify some of the basic functions of the Rigel 62353+ and how to get you started.

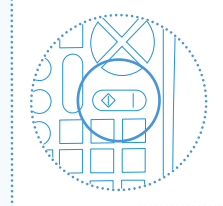

3

## Switch on

Turn on your Rigel 62353+ by pressing and holding the green **ON** button () until you hear a 'beep' and the Rigel splash screen appears

# Perform electrical safety tests

#### Launch a test in Automatic Mode

- Ensure Device Under Test (DUT) is plugged into DUT socket.
- Enter the Asset ID and press F4  $\checkmark$  to accept then choose the test standard
- Scroll down to Run Mode and select semi or automatic mode
- Select F2 🏌 💙 for the Applied Parts setup and F2 🖉 to edit 👘

#### NOTICE

Selecting semi-automatic mode will allow for power breaks so that equipment can start-up

#### **Testing in Manual Mode**

- From the Main Menu select F1 📜 and scroll down to Manual Mode and select F4 🗸 to confirm

# Re-launch a previously saved test

- Ensure DUT is plugged into test socket
- Select F1 🗮 for the main menu and then
- choose Auto Mode
- Enter the Asset ID of the DUT

#### Warnings during testing

To ensure the measurements are performed under valid and consistent conditions, the Rigel 62353+ performs a number of self-checks upon power up and prior to a powered safety test (leakage test). A warning message may appear if these conditions are not met.

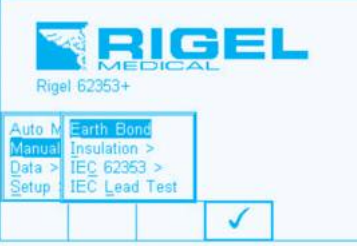

| User Name    | Asset Details<br>Admin  |   |
|--------------|-------------------------|---|
| Asset ID     | l                       |   |
|              | 62353 - ClassI - Direct | 0 |
| Run Mode     | Semi-Automatic          | 0 |
| Т            | est Period (months) 6   |   |
|              |                         |   |
| -== <b>*</b> | 😬 m0 🖌                  |   |

Warning No incoming Earth line. Can be caused by:- 1. Earth Fault or 2. IT System (Isolated Earth) Please check earth integrity before proceeding.ONLY continue when SAFE.

| Contraction of the Procession of    |                                                  |
|-------------------------------------|--------------------------------------------------|
| Auto M<br>Manual<br>Data ><br>Setup | Earth Bon<br>Insulation<br>IEC 62353<br>IEC Lead |
|                                     |                                                  |
|                                     | Auto M<br>Manual<br>Data ><br>Setup              |

and shut-down properly in between tests. For safety reasons, the Applied Part configuration will revert to 2 CF after the unit has been switched off.

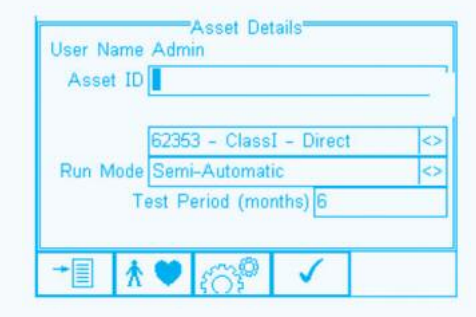

If the asset trace variables are activated, you will have the opportunity to enter details of Site, Location/Make/Model of DUT etc.

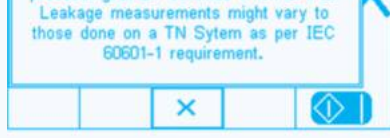

In addition, the Rigel 62353+ is able to check for a valid test setup for measurements done using the direct method. In case a secondary earth path is detected, the Rigel 62353+ will warn the user. It is not possible to continue as testing under such conditions will always result in a "zero" reading due to the low Ohm resistance of the secondary earth path in comparison to the 1kOhm resistance of the body model used in the Rigel 62353+.

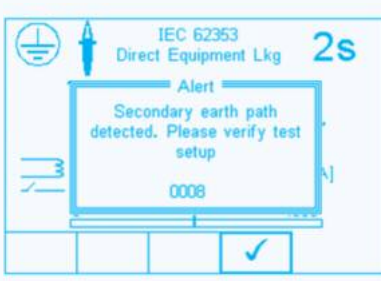